## Hvordan publisere arrangementer på arkitektforbundet.no

Logg inn på arkitektforbundet.no/umbraco med kontoen for din lokalforening. Spør ev. borge@arkitektforbundet.no om tilgang.

Naviger deg fram til kalenderen i menyen til venstre (du har kun tilgang til din lokalforenings kalender. Sjekk at du har valgt "Content" opp til venstre. Trykk så "Create Calender Event Page".

| 0            | Content Media Users                              |                                                                                        |                                |               |              |        | Q, @ 🔒       |
|--------------|--------------------------------------------------|----------------------------------------------------------------------------------------|--------------------------------|---------------|--------------|--------|--------------|
| ×            | 404                                              | Kalender                                                                               |                                | Child         | items Conten | i      | Actions -    |
| н            | Sitemap                                          |                                                                                        |                                |               | Conten       |        |              |
| • 11         | Aktuelt                                          | Create Calendar Event Page                                                             |                                |               |              |        | <b>III</b> Q |
| + <b>1</b> 7 | Kurs og arrangementer                            |                                                                                        |                                |               |              |        |              |
| ► ¥ê         | Konkurranser                                     |                                                                                        |                                |               |              |        |              |
| • ¥          | Om NAL                                           |                                                                                        |                                |               |              |        |              |
| • 😺          | Medlemskap                                       |                                                                                        |                                |               |              |        |              |
| - 🖷          | Lokalforeninger                                  |                                                                                        |                                |               |              |        |              |
| •            | 😵 Vest                                           |                                                                                        |                                |               |              |        |              |
|              | <ul> <li>Bergen arkitektforening</li> </ul>      |                                                                                        |                                |               |              |        |              |
|              | 🕨 🖬 Aktuelt                                      |                                                                                        |                                |               |              |        |              |
|              | Kontakt                                          |                                                                                        | No child items have been added |               |              |        |              |
|              | 😵 Om oss                                         |                                                                                        |                                |               |              |        |              |
|              | 🔐 Kalender                                       |                                                                                        |                                |               |              |        |              |
|              | <ul> <li>Sogn og Fjordane arkitektlag</li> </ul> |                                                                                        |                                |               |              |        |              |
|              | <ul> <li>Stavanger arkitektforening</li> </ul>   |                                                                                        |                                |               |              |        |              |
|              | <ul> <li>Møre og Romsdal arkitektfor</li> </ul>  |                                                                                        |                                |               |              |        |              |
| •            | 😵 Sør                                            |                                                                                        |                                |               |              |        |              |
| •            | 😺 Øst                                            |                                                                                        |                                |               |              |        |              |
| •            | 🚱 Midt                                           |                                                                                        |                                |               |              |        |              |
|              | <ul> <li>Trondhjems arkitektforening</li> </ul>  |                                                                                        |                                |               |              |        |              |
|              | <ul> <li>Word-Trøndelag arkitektfore</li> </ul>  | Norske arkitekters lands / Lokalforeninger / Vest / Bergen arkitektforening / Kalender |                                | Save and pre- | view Save    | Save a | nd publish 🔺 |

Nå kan du legge inn info om arrangementet.

I "Enter a name" legger du inn tittelen på nettsiden. Du kan godt legge inn navnet på arrangementet her. Det du legger inn vil vises i nettsideadressen (url-en) og i menyen i publiseringssystemet.

I Title-boksen legger du inn arrangementstittelen slik du vil den skal vises som en overskrift på selve nettsiden. I Sub Title kan du legge inn en ingress.

| Content Media Users                             |                                        |                                                                 | Q, @            | 85   |
|-------------------------------------------------|----------------------------------------|-----------------------------------------------------------------|-----------------|------|
| × 404                                           | Nyttårsfest                            |                                                                 | D               | i    |
| A Sitemap                                       |                                        |                                                                 | Content         | Info |
| ▶ 🖅 Aktuelt                                     | Content                                |                                                                 |                 |      |
| <ul> <li>Wirs og arrangementer</li> </ul>       |                                        |                                                                 |                 |      |
| 🕨 🚱 Konkurranser                                | Title *                                | Nyttårsfest                                                     |                 |      |
| • 😺 Om NAL                                      | of the page                            |                                                                 |                 |      |
| Medlemskap                                      |                                        |                                                                 |                 |      |
| - Eokalforeninger                               | Sub Title<br>The title shown below the | Endelig er 2024 her.                                            |                 |      |
| 🕶 😺 Vest                                        | main title                             |                                                                 |                 |      |
| • 🔂 Bergen arkitektforening                     |                                        |                                                                 |                 |      |
| Aktuelt                                         |                                        |                                                                 |                 |      |
| I Kontakt                                       |                                        |                                                                 |                 |      |
| 😺 Om oss                                        |                                        | li.                                                             |                 |      |
| Kalender                                        | blockl ist                             | Add content                                                     |                 |      |
| Sogn og Fjordane arkitektlag                    | The blocks that make up the            |                                                                 |                 |      |
| Stavanger arkitektforening                      | content of the page.                   |                                                                 |                 |      |
| <ul> <li>Møre og Romsdal arkitektfor</li> </ul> | Image                                  |                                                                 |                 |      |
| 🕨 😽 Sør                                         |                                        |                                                                 |                 |      |
| ▶ 😺 Øst                                         |                                        |                                                                 |                 |      |
| 🕶 🔂 Midt                                        |                                        |                                                                 |                 |      |
| <ul> <li>Trondhjems arkitektforening</li> </ul> |                                        |                                                                 |                 |      |
| <ul> <li>Word-Trøndelag arkitektfore</li> </ul> | Manda addition for the first           |                                                                 |                 |      |
| Nord                                            | Norske arkitekters lands / Lol         | antoreninger / vest / Bergen ankitekttorening / Kalender / Save | ave and publish |      |

Innholdet på nettsiden bygges opp av blokker. Her står du fritt til å legge inn så mange ulike blokker du ønsker. Du kan blant annet legge inn tekst, bilder, videoer (med url fra YouTube eller Vimeo), lenke til andre nettsider og filer. Du kan legge inn flere blokker av samme type. Dersom du ønsker å legge inn et bilde med tekst før og etter, legger du inn en tekstblokk med første del av teksten, så en bildeblokk med ønsket bilde (som du laster opp under "Media" - se siste side i denne guiden for detaljert beskrivelse av hvordan du laster opp og tilpasser bilder) og deretter en ny tekstblokk med resten av teksten. Du kan også flytte på blokkene i etterkant ved å dra i dem.

| $\leftarrow$ $\rightarrow$ C O A https://www.                                        | vw.arkitektforbundet.no/umbraco#                      | /content/content/edit/2899?doctype=calendarEventPage&create=tru | 9                    | ☆             | ⊠ 👱 ຊິ 📫     |
|--------------------------------------------------------------------------------------|-------------------------------------------------------|-----------------------------------------------------------------|----------------------|---------------|--------------|
| Gå tilbake en side (14+)<br>Trekk ned for å vise historikk<br>Contrent<br>Contrent   |                                                       |                                                                 | Add content          |               | Create empty |
| <ul> <li>404</li> <li>Sitemap</li> </ul>                                             | Nyttårsfest                                           |                                                                 | C Type to filter     |               |              |
| ▶ 🖽 Aktuelt                                                                          | Content                                               |                                                                 |                      |               |              |
| <ul> <li>S Kurs og arrangementer</li> <li>Konkurranser</li> <li>Om NAL</li> </ul>    | Title *<br>The title, shown on the top<br>of the page | Nyttärsfest                                                     | <pre>mail file</pre> | B             | i            |
| • 🔂 Medlemskap                                                                       | Sub Title                                             | Endelig er 2024 her.                                            | Text Block           | Video Block   | Info Block   |
| Lokalforeninger     Vest     Gergen arkitektforening     E Aktuelt                   | The title shown below the main title                  |                                                                 | 14                   | Ŀ             | <u>a</u>     |
| Kontakt                                                                              |                                                       |                                                                 | Date Block           | Contact Block | File Block   |
| 🚰 Kalender                                                                           | blockList                                             | Add content                                                     |                      |               |              |
| <ul> <li>Sogn og Fjordane arkitektlag</li> <li>Stavanger arkitektforening</li> </ul> | The blocks that make up the<br>content of the page.   |                                                                 | ê                    | "             | <b>N</b>     |
| <ul> <li>Møre og Romsdal arkitektfor</li> <li>Sør</li> </ul>                         | Image                                                 |                                                                 |                      |               |              |
| → ¥ Øst                                                                              |                                                       |                                                                 | Link Block           | Quote Block   | Image Block  |
| 🕶 🔂 Midt                                                                             |                                                       |                                                                 |                      |               |              |
| • 😺 Trondhjems arkitektforening                                                      |                                                       |                                                                 |                      |               |              |
| <ul> <li>Nord-Trøndelag arkitektfore</li> </ul>                                      | Norske arkitekters lands / Lok                        | alforeninger / Vest / Bergen arkitektforening / Kalender /      | -24                  |               | Cancel       |

Her har vi lagt inn en tekstblokk og en bildeblokk. Bildet kan settes i fire ulike størrelser. Her er høyde og bredde forhåndsdefinerte, men du kan selv velge fokuspunkt i bildet ved å gå inn i redigeringsmodus (blyantikonet).

| U              | Content Media Users                              |                                  |                                                     |                         |           | <b>Q</b> ⑦     | BS   |
|----------------|--------------------------------------------------|----------------------------------|-----------------------------------------------------|-------------------------|-----------|----------------|------|
|                | 404                                              | Nyttårsfest                      |                                                     |                         |           | D              | i    |
| ሐ              | Sitemap                                          | The blocks that make up the      |                                                     |                         |           | Content        | into |
| • 🎞            | Aktuelt                                          | content of the page.             | Text *                                              |                         |           |                |      |
| + <del>Q</del> | Kurs og arrangementer                            |                                  | The main text content of the                        |                         |           |                |      |
| ۰÷             | Konkurranser                                     |                                  | block.                                              |                         |           |                |      |
| • 🕹            | Om NAL                                           |                                  |                                                     | Dette blir gøy!         |           |                |      |
| +₽             | Medlemskap                                       |                                  |                                                     |                         |           |                |      |
| - 🖷            | Lokalforeninger                                  |                                  | Image                                               |                         |           |                |      |
| <b>•</b> 1     | Vest                                             |                                  | The image that will be                              |                         |           |                |      |
|                | 🔹 😵 Bergen arkitektforening                      |                                  | displayed to the right.                             |                         |           |                |      |
|                | 🕨 🖬 🛛 Aktuelt                                    |                                  |                                                     |                         |           |                |      |
|                | Kontakt                                          |                                  |                                                     |                         |           |                |      |
|                | 😺 Om oss                                         |                                  |                                                     |                         |           |                |      |
|                | 📴 Kalender                                       |                                  | <ul> <li>Image Block</li> </ul>                     |                         |           |                |      |
|                | <ul> <li>Sogn og Fjordane arkitektlag</li> </ul> |                                  | Image *                                             |                         |           |                |      |
|                | <ul> <li>Stavanger arkitektforening</li> </ul>   |                                  | The image to be displayed in                        |                         |           |                |      |
|                | <ul> <li>Møre og Romsdal arkitektfor</li> </ul>  |                                  | the appropriate format.                             |                         |           |                |      |
| •              | 🕼 Sør                                            |                                  |                                                     |                         |           |                |      |
| • 1            | 🚱 Øst                                            |                                  |                                                     |                         |           |                |      |
| • 1            | Midt                                             |                                  | Size *                                              | Mid                     |           |                |      |
|                | <ul> <li>Trondhjems arkitektforening</li> </ul>  |                                  | The size will determine the<br>format of the image. | 1 ****                  |           |                |      |
|                | <ul> <li>Word-Trøndelag arkitektfore</li> </ul>  | Norske arkitekters lands / Lokal | foreninger / Vest / Bergen arkitel                  | ktforening / Kalender / | Save Save | ve and publish | •    |

Hovedbildet for nettsiden legges inn i feltet Image. Du trenger altså ikke en blokk for dette. Bildeblokker brukes bare hvis du ønsker å legge inn ekstra bilder lenger nede på siden.

Bruk et bilde i god oppløsning. Bildet dekker hele bredden på nettsiden (1800 pixler). Unngå samtidig for store filer (ikke mer enn 2 MB).

| Content Media Users                                                                                                    |                                                                                                    | Q, @           | BS   |
|----------------------------------------------------------------------------------------------------|----------------------------------------------------------------------------------------------------|----------------|------|
| ₹ 404                                                                                                    | Nyttårsfest                                                                                                    | D              | i    |
| 📥 Sitemap                                                                                                    |                                                                                                    | Content        | Info |
| ▶ 🖾 Aktuelt                                                                                                    | Size * Mid v                                                                                                    |                |      |
| <ul> <li>Wars og arrangementer</li> </ul>                                                                                                    | format of the image.                                                                                                    |                |      |
| Konkurranser                                                                                                    |                                                                                                    |                |      |
| • 😵 Om NAL                                                                                                    | Add content                                                                                                    |                |      |
| 🕨 🚱 Medlemskap                                                                                                    |                                                                                                    |                |      |
| <ul> <li>Lokalforeninger</li> </ul>                                                                                                    | Image                                                                                                    |                |      |
| 🔹 🚱 Vest                                                                                                    |                                                                                                    |                |      |
| <ul> <li>Bergen arkitektforening</li> </ul>                                                                                                    |                                                                                                    |                |      |
| 🕨 🖬 Aktuelt                                                                                                    |                                                                                                    |                |      |
| 🛃 Kontakt                                                                                                    |                                                                                                    |                |      |
| 🔂 Om oss                                                                                                    | Fund Datalis                                                                                                    |                |      |
| 📰 Kalender                                                                                                    |                                                                                                    |                |      |
| <ul> <li>Sogn og Fjordane arkitektlag</li> </ul>                                                                                                    | Isfree                                                                                                    |                |      |
| <ul> <li>Stavanger arkitektforening</li> </ul>                                                                                                    | Defines wether the event is<br>free to attend or not. New                                                                                                    |                |      |
| 🕨 😺 🛛 Møre og Romsdal arkitektfor                                                                                                    | events default to true.                                                                                                    |                |      |
| ► 😺 Sør                                                                                                    | Type '                                                                                                    |                |      |
| ► 😺 Øst                                                                                                    | The type which is displayed to be a set of the second set of the second set of the s |                |      |
| ▼ S Midt                                                                                                    | w we ret of the event.                                                                                                    |                |      |
| <ul> <li>Foundation of the second second</li></ul> | Date *                                                                                                    |                |      |
| <ul> <li>Word-Trøndelag arkitektfore</li> </ul>                                                                                                    | Norske arkitekters lands / Lokalforeninger / Vest / Bergen arkitektforening / Kalender / Save Sa                                                                                                    | ve and publish |      |
| s f2 Mand                                                                                                    |                                                                                                    |                |      |

IsFree: Denne indikerer om arrangementet er gratis.

Type: Her legges type arrangement inn. Kategoriene er forhåndsdefinerte (kan endres for alle senere ved behov).

Dato og tidspunkt må legges inn.

Location: Her skriver du inn hvor arrangementet skal være (fritekst). Ikke bruk forkortelser. Bruk kun stor forbokstav i første ledd av egennavn, for eksempel Arkitektens hus (ikke Arkitektenes Hus). Responsible: Arrangør av arrangementet. Denne er allerede fylt ut av systemet og bør stå som den er.

| 0              | Content Media Users                              |                                                             |                                                        |      | Q 🕐 🌗            | BS |
|----------------|--------------------------------------------------|-------------------------------------------------------------|--------------------------------------------------------|------|------------------|----|
| ×              | 404                                              | Nyttårsfest                                                 |                                                        |      |                  | i  |
| -h             | Sitemap                                          |                                                             |                                                        |      | Content          | 10 |
| •              | Aktuelt                                          | IcEroo                                                      |                                                        |      |                  |    |
| + ₽            | Kurs og arrangementer                            | Defines wether the event is                                 |                                                        |      |                  |    |
| + ¥            | Konkurranser                                     | free to attend or not, New<br>events default to true.       |                                                        |      |                  |    |
| ► ¥            | Om NAL                                           |                                                             |                                                        |      |                  |    |
| • <del>Q</del> | Medlemskap                                       | Type *                                                      | ✓<br>Befaring                                          |      |                  |    |
|                | Lokalforeninger                                  | to the left of the event.                                   | Debatt                                                 |      |                  |    |
| •              | Vest                                             |                                                             | Fagdag<br>Forelesning                                  |      |                  |    |
|                | <ul> <li>Bergen arkitektforening</li> </ul>      | Date *                                                      | Frokostmøte                                            |      |                  |    |
|                | 🕨 🖬 Aktuelt                                      |                                                             | Medlemsarrangement                                     |      |                  |    |
|                | L Kontakt                                        | Start Time *<br>The start time of the event.                | NAL-kurs<br>Seminar                                    |      |                  |    |
|                | 🚱 Om oss                                         |                                                             |                                                        |      |                  |    |
|                | 🚰 Kalender                                       | End Time *<br>The end time of the event.                    | 0                                                      |      |                  |    |
|                | <ul> <li>Sogn og Fjordane arkitektlag</li> </ul> |                                                             |                                                        |      |                  |    |
|                | Stavanger arkitektforening                       | Location                                                    |                                                        |      |                  |    |
|                | <ul> <li>Wøre og Romsdal arkitektfor</li> </ul>  | The location of the event.                                  |                                                        |      |                  |    |
|                | 🕼 Sør                                            | Responsible                                                 | Bergen arkitektforening                                |      |                  |    |
|                | Øst                                              | The one person or org that<br>is responsible for the event. |                                                        |      |                  |    |
| •              | 🚱 Midt                                           |                                                             |                                                        |      |                  |    |
|                | <ul> <li>Trondhjems arkitektforening</li> </ul>  | Link                                                        | Add                                                    |      |                  |    |
|                | <ul> <li>Word-Trøndelag arkitektfore</li> </ul>  | Norske arkitekters lands / Loke                             | Add un to 1 URUs)                                      | Sava | Save and publish |    |
|                | C Nord                                           | LOKe                                                        | mananullar / Tana / marflan anneynginging / panenner / | Save | save and publish |    |

## Etter utfylling:

| Content Media Users                              |                                                          |                                                                   | Q, @            | BS   |
|--------------------------------------------------|----------------------------------------------------------|-------------------------------------------------------------------|-----------------|------|
| <b>4</b> 04                                      | Nyttårsfest                                              |                                                                   | D               | i    |
| 📥 Sitemap                                        |                                                          |                                                                   | Content         | Info |
| ► 🖬 Aktuelt                                      | IsFree<br>Defines wether the event is                    |                                                                   |                 |      |
| ► 🔂 Kurs og arrangementer                        | free to attend or not, New                               |                                                                   |                 |      |
| ► 😵 Konkurranser                                 | events default to true.                                  |                                                                   |                 |      |
| ▶ 😧 Om NAL                                       | Type *                                                   | Medlemsarrangement ~                                              |                 |      |
| • 😧 Medlemskap 🛛 🚥                               | The type which is displayed<br>to the left of the event. |                                                                   |                 |      |
| <ul> <li>Lokalforeninger</li> </ul>              |                                                          |                                                                   |                 |      |
| Vest                                             | Date *                                                   | 2024-03-20 🗙 🗈                                                    |                 |      |
| <ul> <li>Bergen arkitektforening</li> </ul>      |                                                          |                                                                   |                 |      |
| • 🖬 Aktuelt                                      | Start Time *<br>The start time of the event.             | 19:00 × O                                                         |                 |      |
| 🗳 Kontakt                                        |                                                          |                                                                   |                 |      |
| 😵 Om oss                                         | End Time *                                               | 23:00 * 0                                                         |                 |      |
| 🚰 Kalender                                       | The end time of the event.                               |                                                                   |                 |      |
| <ul> <li>Sogn og Fjordane arkitektlag</li> </ul> | Location                                                 | Arkitektenes hus                                                  |                 |      |
| Stavanger arkitektforening                       | The location of the event.                               |                                                                   |                 |      |
| <ul> <li>Møre og Romsdal arkitektfor</li> </ul>  | Responsible                                              | Bergen arkitektforening                                           |                 |      |
| ► 😺 Sør                                          | The one person or org that                               |                                                                   |                 |      |
| ► 🐼 Øst                                          | is responsible for the event.                            |                                                                   |                 |      |
| ▼ 🔂 Midt                                         | Link                                                     | Add                                                               |                 |      |
| <ul> <li>Frondhjems arkitektforening</li> </ul>  | If the event should link<br>somewhere. Either internal   | Add up to 1 URL(s)                                                |                 |      |
| <ul> <li>Word-Trøndelag arkitektfore</li> </ul>  | Norske arkitekters lands / Loka                          | alforeninger / Vest / Bergen arkitektforening / Kalender / Save S | ave and publish | •    |

Link: Her kan det legges inn en lenke til påmelding (knyttes til Meld meg på-knappen). Det kan være til et nettsted, for eksempel Hoopla eller Eventbrite, eller du kan legge inn en e-postadresse som kan motta påmeldingene. For å legge inn link til e-post, skriv mailto: før adressen.

| $\leftarrow \rightarrow$ C O A https://www.                                                 | ww.arkitektforbundet.no/umbraco#/c                                                             | ontent/content/edit/2899?doctype=calendarEventPage&create=true | ☆                                                    | ⊠ 👱 ຊິ 📑                  |
|---------------------------------------------------------------------------------------------|------------------------------------------------------------------------------------------------|----------------------------------------------------------------|------------------------------------------------------|---------------------------|
| Content Media Users                                                                         |                                                                                                |                                                                | Select link                                          |                           |
| 🖬 404                                                                                       | Nyttårsfest                                                                                    |                                                                | Link                                                 | Anchor / querystring      |
| Aktuelt     Kurs og arrangementer     Gonkurranser                                          | IsFree<br>Defines wether the event is<br>free to attend or not, New<br>events default to true. |                                                                | mailto:bergen@arkitektforeni Link title Enter a name | #value or ?key=value      |
| Om NAL     Gedemskap                                                                        | Type *<br>The type which is displayed<br>to the left of the event.                             | Medlemsarrangement                                             | Target Opens the linked documer                      | it in a new window or tab |
| Lokalforeninger      Vest      Bergen arkitektforening                                      | Date *                                                                                         | 2024-03-20 🗶 🖾                                                 | Type to search                                       | Isforbund                 |
| <ul> <li>Aktuelt</li> <li>Kontakt</li> </ul>                                                | Start Time The start time of the event.                                                        | 19:00 <b>x</b> O                                               | Link to media                                        |                           |
| Com oss                                                                                     | End Time *<br>The end time of the event.                                                       | 2330                                                           | Select media                                         |                           |
| Sogn og Fjordane arkitektlag     Stavanger arkitektforening     Mare og Romedal arkitektfor | Location<br>The location of the event.                                                         | Arkitektenes hus                                               |                                                      |                           |
| <ul> <li>Sør</li> <li>Sør</li> <li>Øst</li> </ul>                                           | <b>Responsible</b><br>The one person or org that<br>is responsible for the event.              | Bergen arkitektforening                                        |                                                      |                           |
| <ul> <li>Widt</li> <li>Trondhjems arkitektforening</li> </ul>                               | Link<br>If the event should link<br>somewhere. Either internal                                 | Add up to 1 URL(s)                                             |                                                      |                           |
| Nord-Trøndelag arkitektfore                                                                 | Norske arkitekters lands / Lokalf                                                              | foreninger / Vest / Bergen arkitektforening / Kalender /       |                                                      | Close Submit              |

Nå kan du lagre siden og få opp en forhåndsvisning ("save and preview"). Du kan se hvordan siden vil se ut på ulike flater (stasjonær maskin, nettbrett og telefon).

| $\leftarrow \   \rightarrow \   G$ | O A https://www.arkitektforbundet.no/umbraco/preview/?id=5240                                                                                                    | ☆                                                                                                    | © ± £ ≓                  |
|------------------------------------|----------------------------------------------------------------------------------------------------|----------------------------------------------------------------------------------------------------|--------------------------|
|                                    | Addisktowne hu      • Addisktowne hu      • Bergen withtektowning        • Output       • Output       • Output       • Output       • Output       • Output       • Output       • Output       • Output       • Output       • Output       • Output       • Output       • Output       • Output       • Output       • Output       • Output          • Output                                      • Output     • Output    • Output      • Output  • Output   • Output   • Output       • Output • Output  • Output  • Output   • Output • Output  • Output  • Output  • Output  • Output  • Output  • Output  • Output  • Output  • Output  • Output  • Output  • Output  • Output  • Output  • Output  • Output  • Output | <ul> <li>Fit browser</li> <li>Desktop</li> <li>Laptop</li> <li>Tablet portrait</li> <li>Tablet landscape</li> <li>Smartphone portrait</li> <li>Smartphone landscape</li> </ul> |                          |
| Preview Mode                       |                                                                                                    | Smartnhone portrait                                                                                                    | C Open in browser (1) En |

Når siden er publisert, vil den umiddelbart dukke opp i kalenderen både lokalt og i den samlede kalenderen på forsiden av arkitektforbundet.no

| Bergen     arkitektforening     o Norske arkitekters landaforbund                         | — Meny ∷ió Kalender _Lokalforeninger →     Lokalforeninger ○ Vest ● Bergen arkitektforening | Søk Ei                          | nglish Min side |
|-------------------------------------------------------------------------------------------|---------------------------------------------------------------------------------------------|---------------------------------|-----------------|
| Bergen arkit                                                                              | ektforening                                                                                 |                                 |                 |
| Kontakt →                                                                                 |                                                                                             | Om oss $\rightarrow$            |                 |
| Hva skjer?<br>20. mar 24 • Medlemsarrangement<br>Nyttårsfest<br>& Bergen arkitektforening |                                                                                             |                                 |                 |
|                                                                                           |                                                                                             | Se hele kalenderen $ ightarrow$ |                 |
| Alle Kurs og arrangement                                                                  | Nytt Mediem NAL mener                                                                       |                                 |                 |

Skjermdump (todelt) av den ferdige nettsiden:

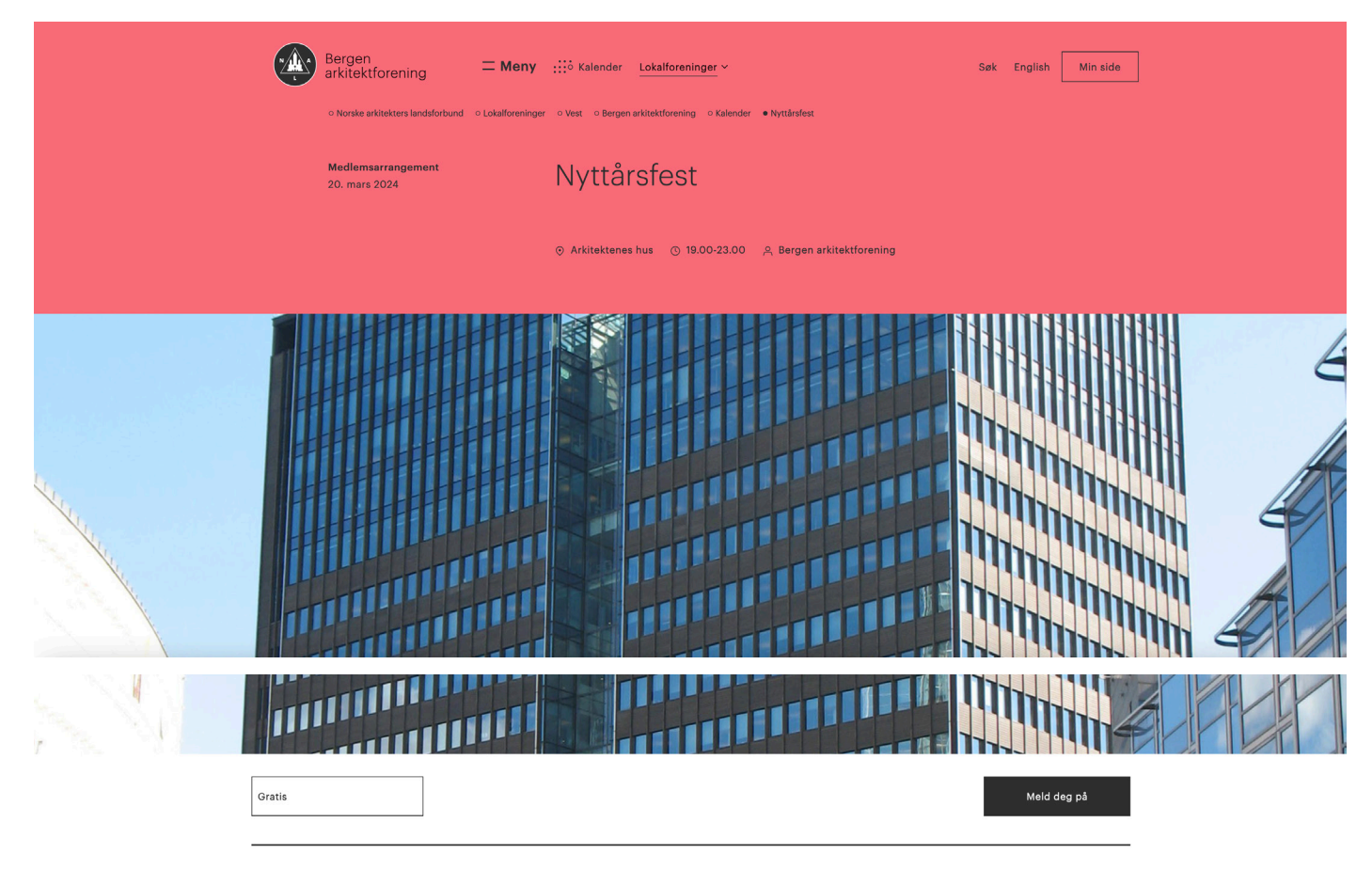

Dette blir gøy!

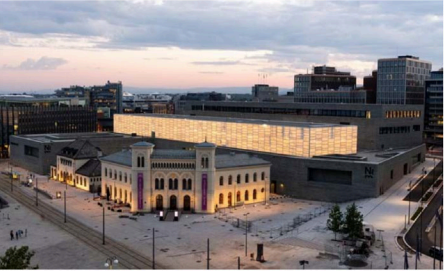

↑ Nasjonalmuseet. Foto: Børre Høstland

## Hvordan laste opp bilder

Under "Media" finner du mapper for bilder og dokumenter til bruk på nettsiden. Lag gjerne undermapper ("Create") for å holde orden i bildene.

Gi bildet du skal laste opp et beskrivende navn (ikke Skjermbilde xxxxx, IMG2024 eller liknende). Du kan laste opp bilder ved å dra dem over i området under eller klikke og velge en fil fra maskinen din.

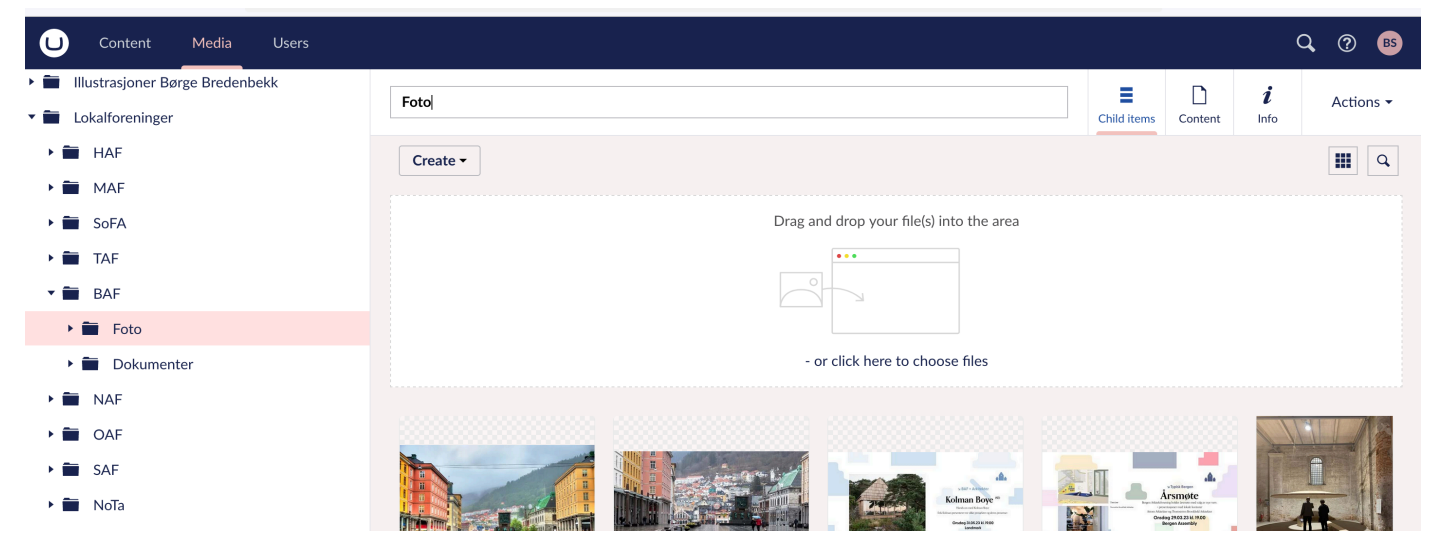

Når du har lastet opp bildet, får du se hvordan det vises på nettsiden. Arrangementsiden vil vise bildet i "Hero Min". Du kan flytte fokuspunktet (den rosa sirkelen) for å få med viktige deler av bildet slik det vises i dette formatet. Trykk Save for å lagre endringene.

| <ul> <li>Lokalforeninger</li> <li>HAF</li> </ul> | Bergen Adobe Stock | Content                        | i<br>Info                      | Actions 🕶 |
|--------------------------------------------------|--------------------|--------------------------------|--------------------------------|-----------|
| MAF                                              |                    |                                |                                |           |
| ▶ 💼 SoFA                                         | Image              |                                |                                |           |
| F TAF                                            | Upload image       |                                |                                |           |
| 🝷 💼 BAF                                          |                    |                                |                                |           |
| 🔻 🛅 Foto                                         |                    | Hero Max<br>1800 × 1150 px     | Hero Min<br>1800 × 838 px      |           |
| 🛋 Joar Nango Foto: BAF                           |                    |                                | -                              |           |
| Diplom BAS                                       |                    | 44                             | 8                              |           |
| Opaform Venezia                                  |                    |                                |                                |           |
| 🛋 Årsmøte i BAF 2023                             |                    | Landscape Max<br>1060 × 640 px | Portrait Max<br>1060 × 1320 px |           |
| Kolman Boye FB Onsdag.31                         |                    |                                |                                |           |
| Torgalm Mot Skansen Foto:                        |                    |                                | Dag                            |           |
| Bergen Adobe Stock                               | * Remove file(s)   |                                |                                |           |
| Dokumenter                                       |                    | Square Max                     | Landscape Mid                  |           |

Bruk bare bilder du har tillatelse til å bruke og krediter fotograf og arkitektkontor (hvis aktuelt). Under Alt og Description legger du en beskrivende tittel på bildet og kreditering. Teksten i Description-feltet vises som bildetekst i nyhetssider, men ikke på arrangementsidene. Skriv derfor bildekreditering inn nederst på siden (i tekstblokken).

| HAF                       | Bergen Adobe Stock         |                                              | Content | i<br>Info | Actions - |
|---------------------------|----------------------------|----------------------------------------------|---------|-----------|-----------|
| ▶ 💼 MAF ••••              | in pixels                  |                                              |         |           |           |
| ► 💼 SoFA                  | Size                       | 884032                                       |         |           |           |
| ► 💼 TAF                   | in bytes                   |                                              |         |           |           |
| ▼ <b>■</b> BAF            | _                          | ing                                          |         |           |           |
| ▼ 🗃 Foto                  | Туре                       | JP5                                          |         |           |           |
| 🛋 Joar Nango Foto: BAF    | Aspect Ratio               |                                              |         |           | ~         |
| Diplom BAS                | The aspect ratio to be     |                                              |         |           |           |
| Opaform Venezia           | phone en ante mage.        |                                              |         |           |           |
| Arsmøte i BAF 2023        | Alt                        | Torgallmenningen i Bergen. Foto: Adobe Stock |         |           |           |
| Kolman Boye FB Onsdag.31  | The alt text of the image. |                                              |         |           |           |
| Torgalm Mot Skansen Foto: | Description                | Torgallmenningen i Bergen. Foto: Adobe Stock |         |           |           |
| Bergen Adobe Stock        | The description which will |                                              |         |           |           |